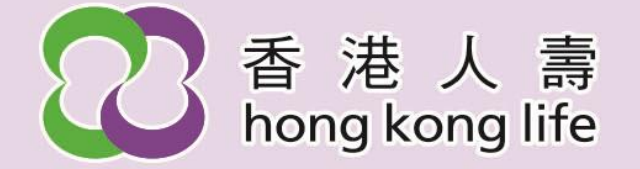

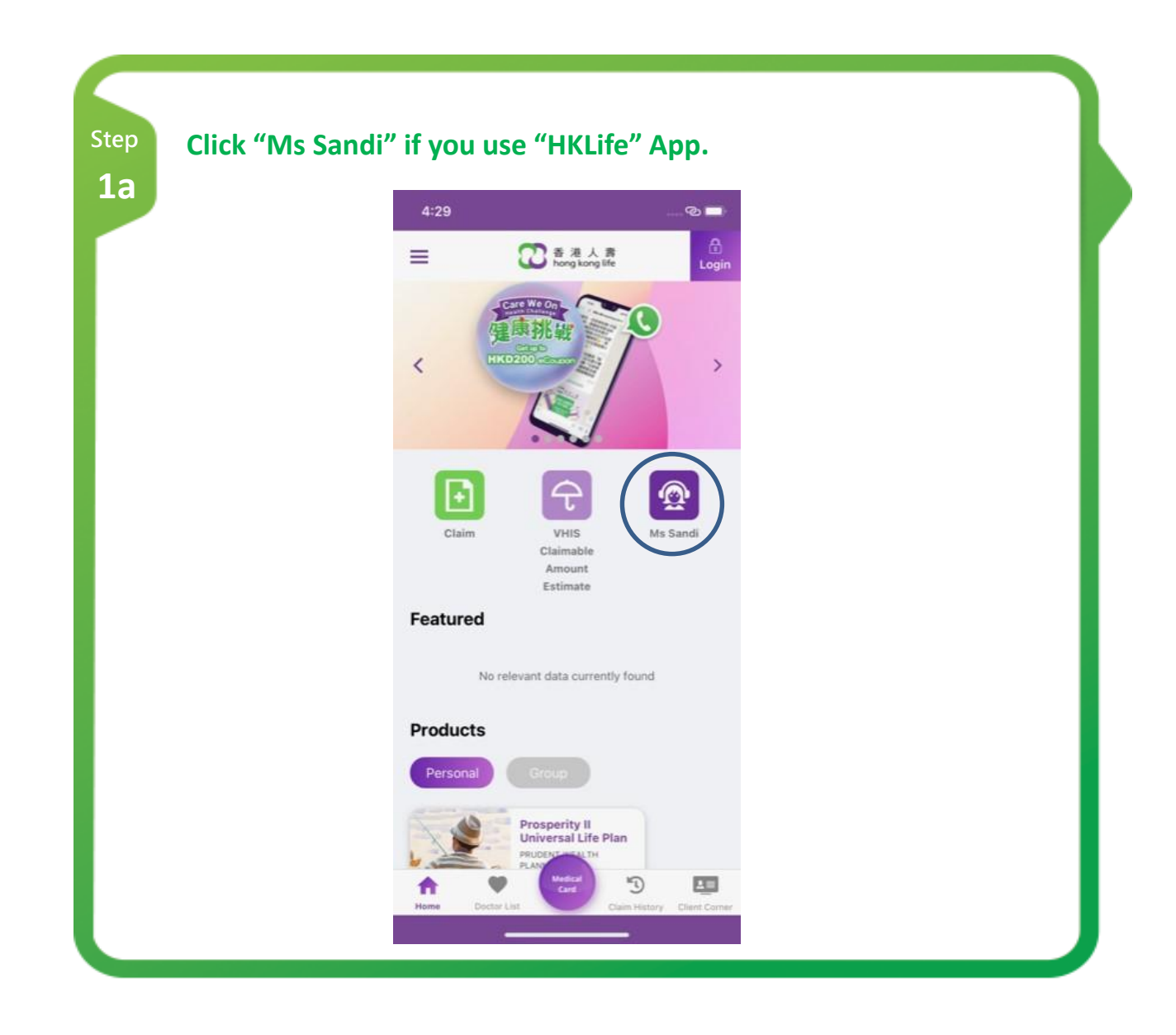

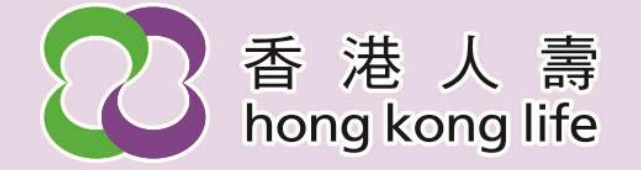

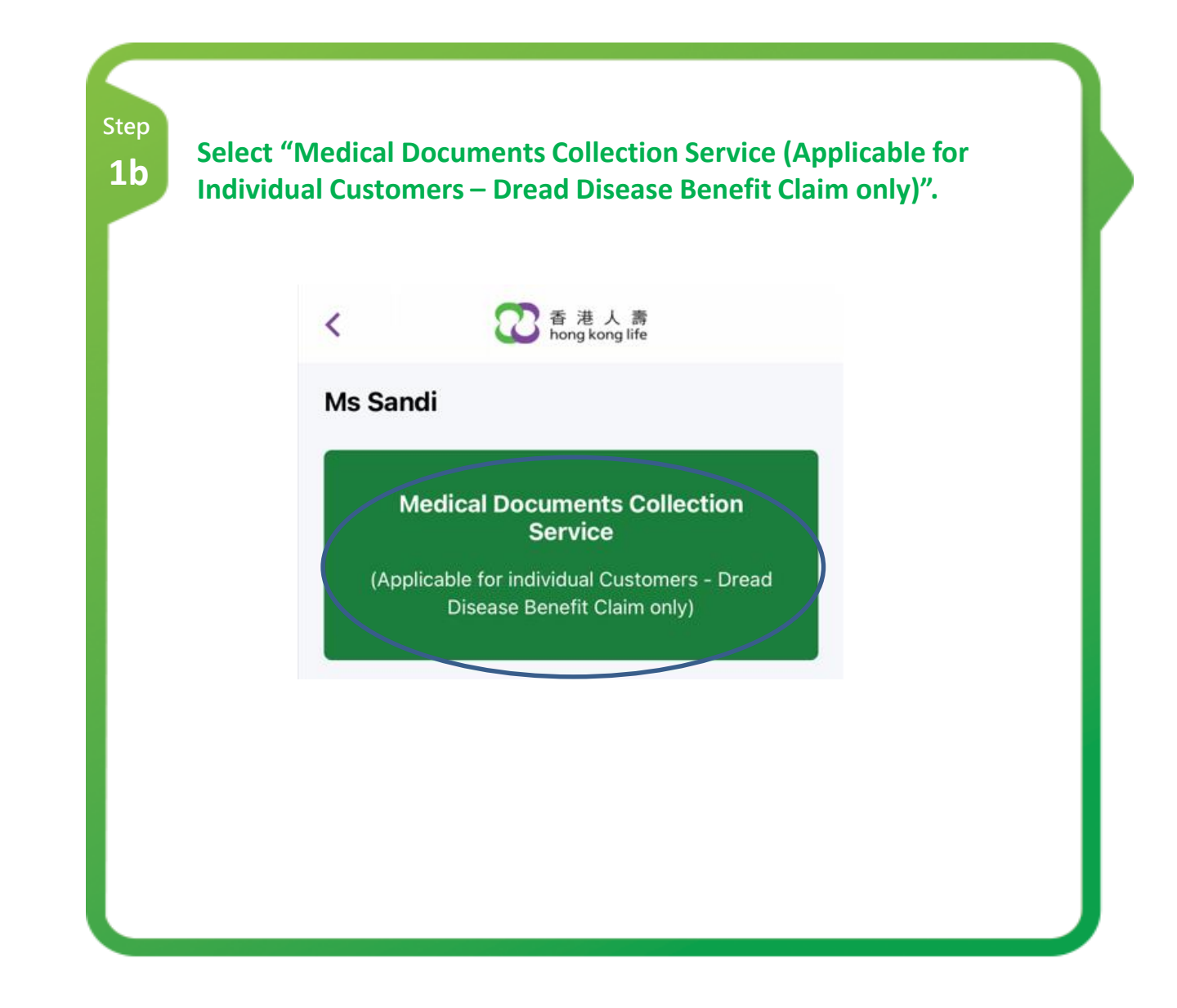

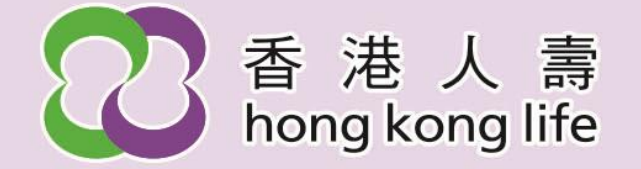

| lf you uso<br>please lo   | e "Client (<br>gin and c                                                  | Corner" fro<br>lick "Ms Sa                 | m Hong k<br>ndi".                                               | Kong Life                                                                    | corpora                                                                                                    | te website                                                                                                    | ,                                                                                                   |
|---------------------------|---------------------------------------------------------------------------|--------------------------------------------|-----------------------------------------------------------------|------------------------------------------------------------------------------|----------------------------------------------------------------------------------------------------|----------------------------------------------------------------------------------------------------|----------------------------------------------------------------------------------------------------|
| 港人壽 CLIENT<br>g kong life | CORNER                                                                    |                                            |                                                                 |                                                                              |                                                                                                    |                                                                                                    |                                                                                                    |
| urance Policy $\equiv$ N  | AY POLICY MY CO                                                           | DNTACTS MY PAYMEN                          | T SUPPORT                                                       | CLAIMS ONLIN                                                                 | IE APPLICATION                                                                                                    | MEMBER JETSO M                                                                                                    | s sandi                                                                                             |
|                           |                                                                           |                                            |                                                                 |                                                                              |                                                                                                    |                                                                                                    |                                                                                                    |
|                           |                                                                           |                                            |                                                                 |                                                                              |                                                                                                    |                                                                                                    |                                                                                                    |
|                           |                                                                           |                                            |                                                                 |                                                                              |                                                                                                    |                                                                                                    |                                                                                                    |
|                           |                                                                           |                                            |                                                                 |                                                                              |                                                                                                    |                                                                                                    |                                                                                                    |
|                           |                                                                           |                                            |                                                                 |                                                                              |                                                                                                    |                                                                                                    |                                                                                                    |
|                           |                                                                           |                                            |                                                                 |                                                                              |                                                                                                    |                                                                                                    |                                                                                                    |
|                           |                                                                           |                                            |                                                                 |                                                                              |                                                                                                    |                                                                                                    |                                                                                                    |
|                           |                                                                           |                                            |                                                                 |                                                                              |                                                                                                    |                                                                                                    |                                                                                                    |
|                           |                                                                           |                                            |                                                                 |                                                                              |                                                                                                    |                                                                                                    |                                                                                                    |
|                           |                                                                           |                                            |                                                                 |                                                                              |                                                                                                    |                                                                                                    | J                                                                                                   |
| <b>済</b> 9                | If you use<br>please lo<br>赴人齋<br>(kong life) CLIENT<br>urance Policy = N | If you use "Client (<br>please login and c | ff you use "Client Corner" fro<br>please login and click "Ms Sa | If you use "Client Corner" from Hong K<br>please login and click "Ms Sandi". | If you use "Client Corner" from Hong Kong Life<br>please login and click "Ms Sandi".<br>हात्रे ट्रांटन टेटामाट<br>प्रबाट Policy = MY POLICY MY CONTACTS MY PAYMENT SUPPORT CLAIMS ONLIN | If you use "Client Corner" from Hong Kong Life corpora<br>please login and click "Ms Sandi".<br>로니마T CORNER<br>제품 CLIENT CORNER<br>제품 CLIENT CORNER<br>제품 CLIENT CORNER<br>제품 CLIENT CORNER | If you use "Client Corner" from Hong Kong Life corporate website please login and click "Ms Sandi". |

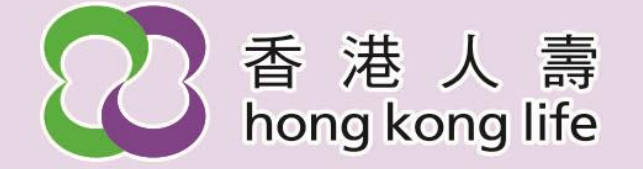

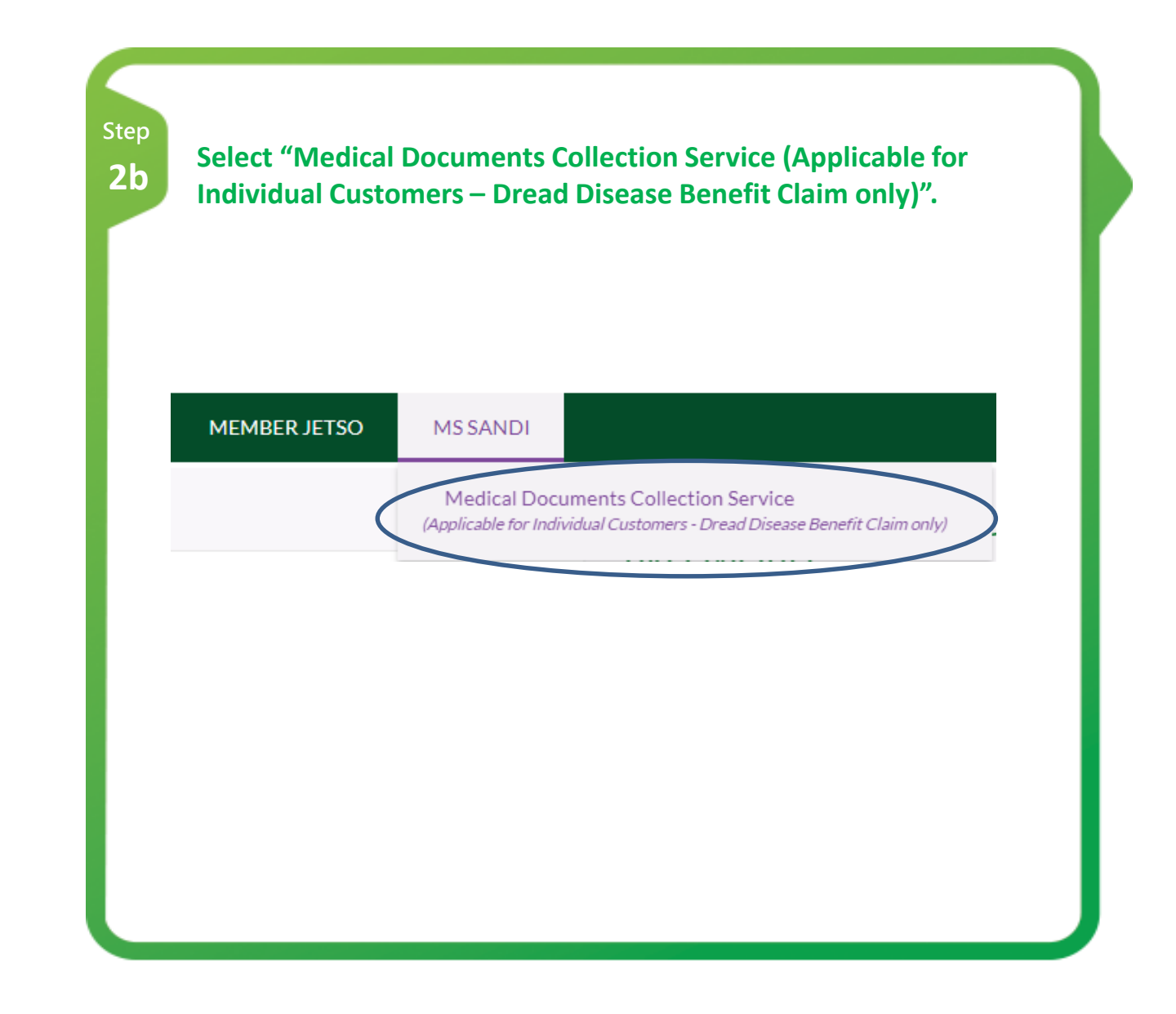

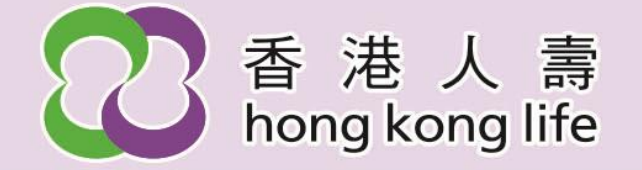

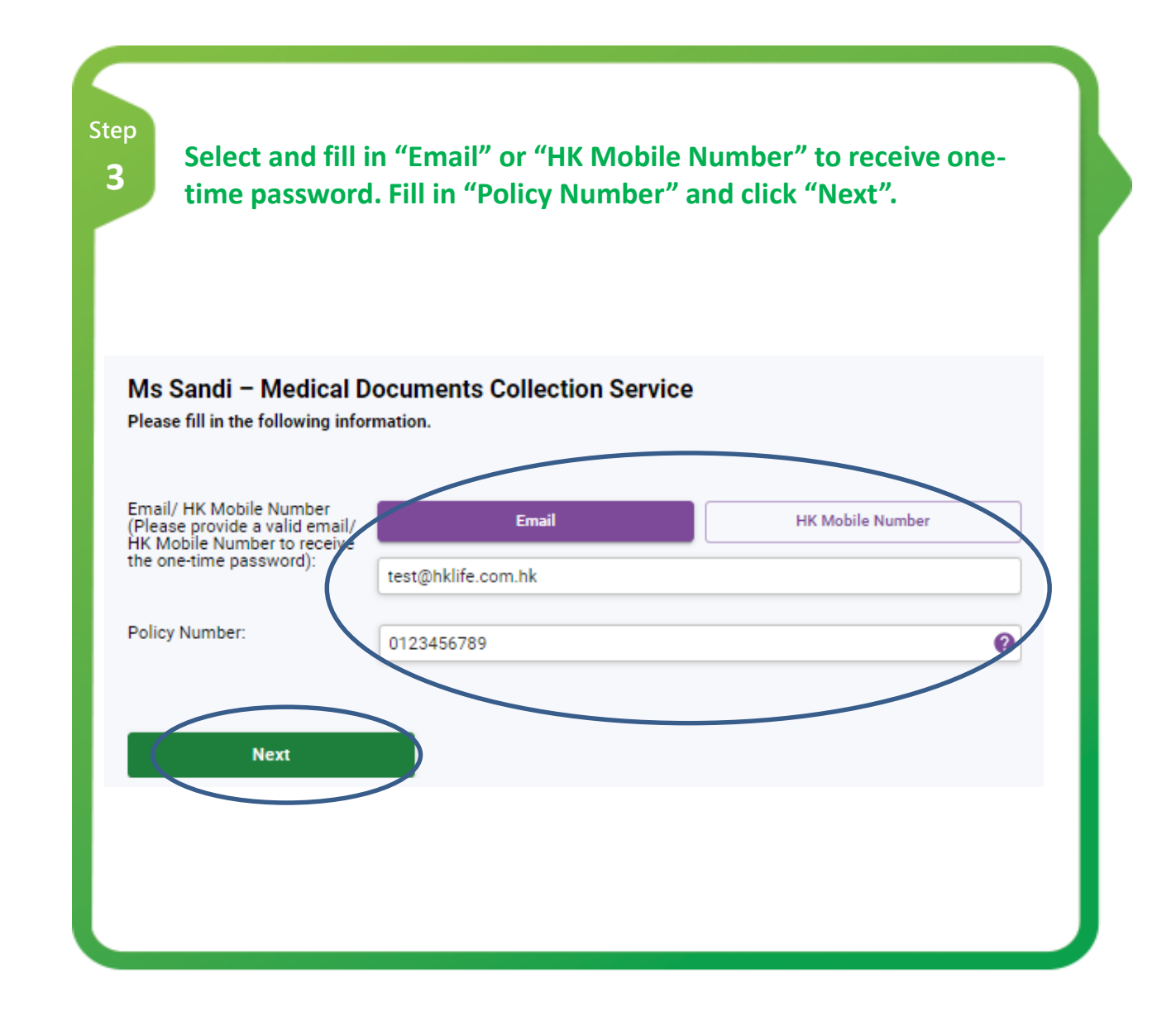

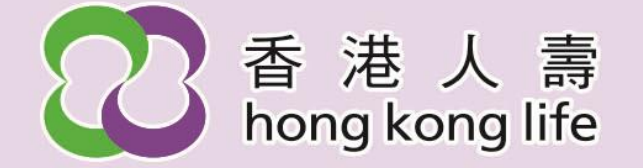

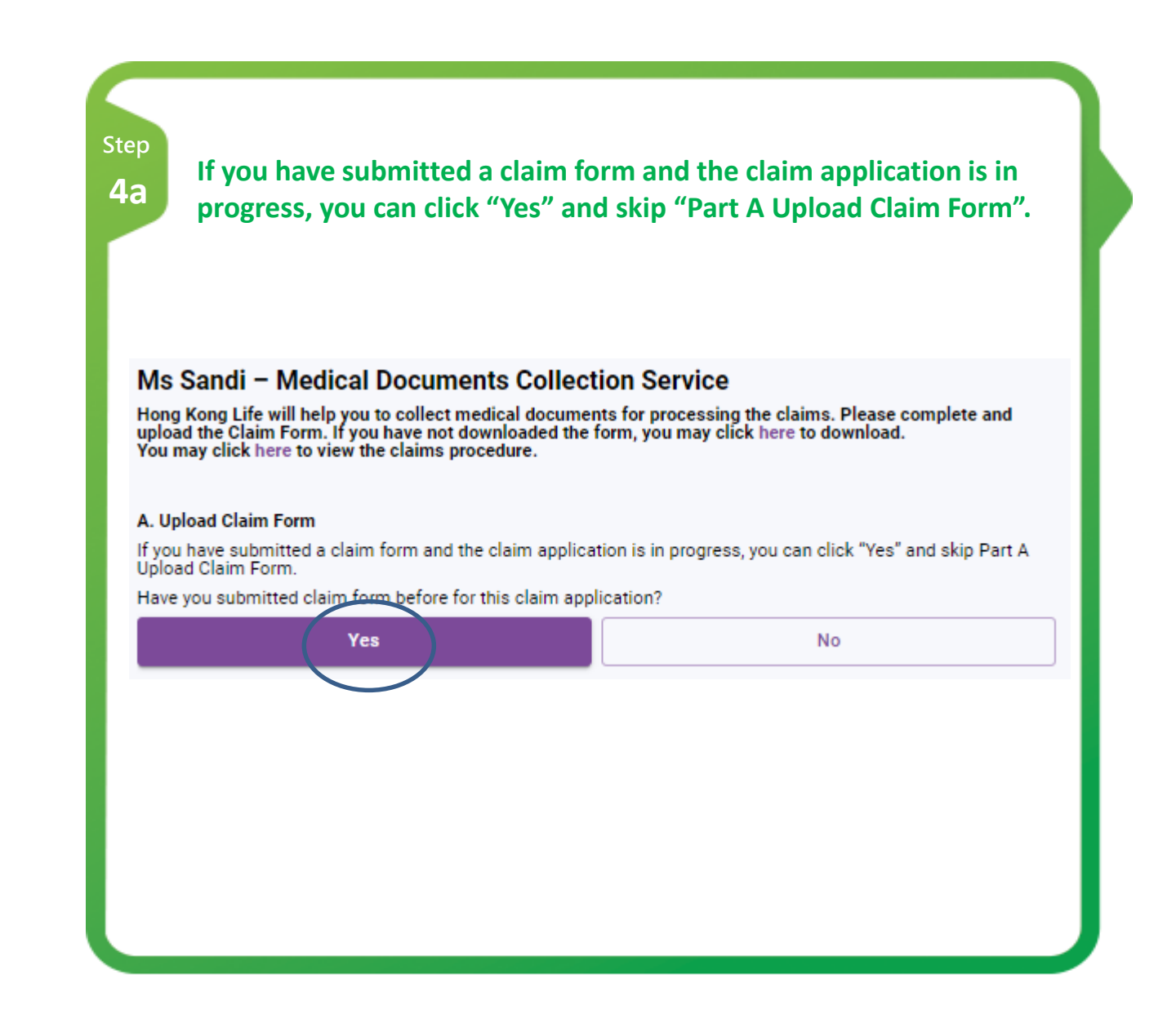

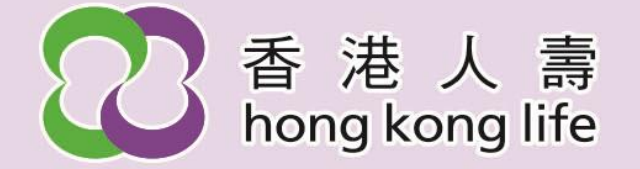

| Hong Kong Life will<br>upload the Claim Fo<br>You may click here | help you to collect medical docume<br>orm. If you have not downloaded the<br>to view the claims procedure. | ents for processing the<br>ents for processing the<br>e form, you may click he | claims. Please complete<br>re to download. | and    |
|------------------------------------------------------------------|----------------------------------------------------------------------------------------------------|--------------------------------------------------------------------------------|--------------------------------------------|--------|
| A. Upload Claim For<br>If you have submitte<br>Upload Claim Form | r <b>m</b><br>ed a claim form and the claim applic                                                         | ation is in progress, you                                                      | can click "Yes" and skip                   | Part A |
| Have you submitted                                               | I claim form before for this claim ap                                                                      | plication?                                                                     | $\frown$                                   |        |
|                                                                  | Yes                                                                                                    |                                                                                | No                                         |        |
| Document Type:                                                   | Claim Form                                                                                                 | ~                                                                              | Upload more 👲                              |        |
| Claim Form                                                       | test.png 0.00 MB                                                                                           |                                                                                |                                            | Delete |
|                                                                  |                                                                                                    |                                                                                |                                            |        |
|                                                                  |                                                                                                    |                                                                                |                                            |        |
|                                                                  |                                                                                                    |                                                                                |                                            |        |

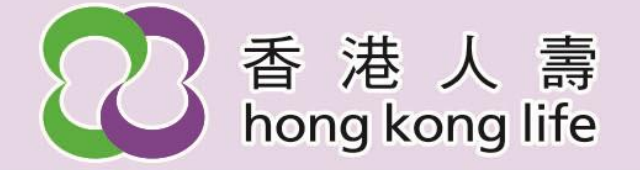

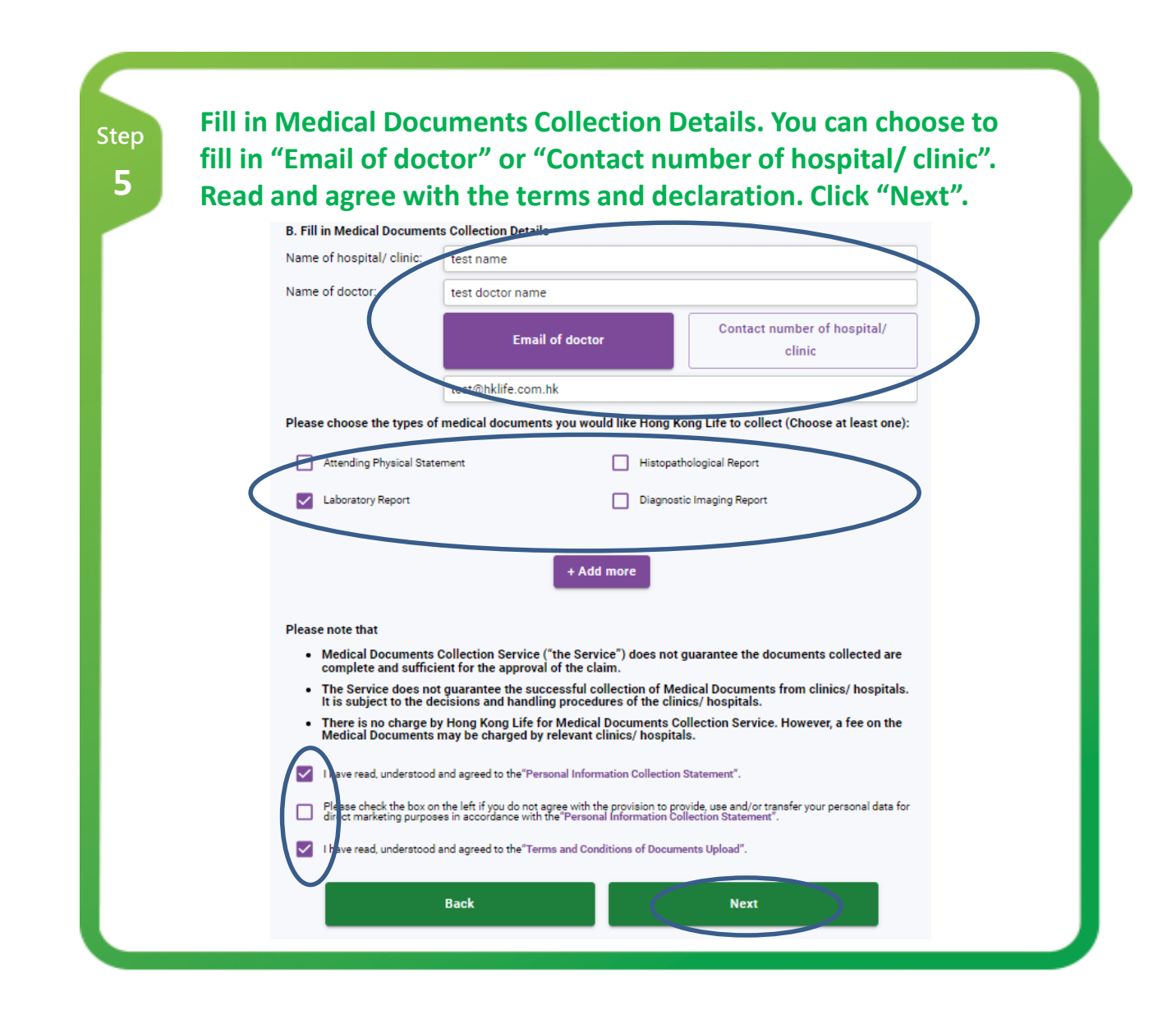

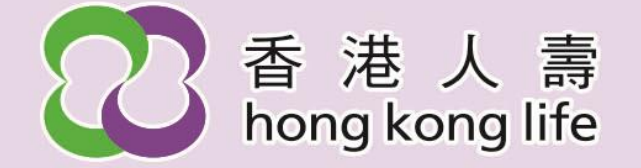

| Ms Sandi – Medical Documents Collection Service                                                                                                    |
|----------------------------------------------------------------------------------------------------|
| Confirm Information Please ensure that all Information is correct and make edits whenever necessary. Imail Policy Number: 124457355                                                                                                    |
|                                                                                                    |
| A. Upload Claim Form Please ensure that the documents uploaded are correct. If you would file to re-uploaded the documents, please return to the previous page. Here you submitted claim form before for this claim application? No                                                                                                    |
| Colem Row 1922,013                                                                                                    |
|                                                                                                    |
| B. Medical Documents Collection Details Name of Hospital Clinic: text name                                                                                                    |
| Name of doctor. It at doctor name<br>Email of doctor. It at Byking com.hk                                                                                                    |
| Type of medical documents you would like Hong Kong Life to collect:                                                                                                    |
| Laboratory Report                                                                                                    |
|                                                                                                    |
| Preser Info That<br>• Matchail Documents Collection Bennice ("The Bennice") does not guarantee The documents collected are complete and sufficient for the approval of the claim.<br>• The Bennice does not guarantee the accessibilit collection of Matchail Documents from clinical heapthails. It is addlect to the decisions and handling procedures of the<br>reset is national and the Matchail Documents Collection Bennice. However, a fee on the Matchail Documents collection Bennice'<br>heapthail. |
| Dem reci, understood and agreed to the "Westernal Information Collection Statement".                                                                                                    |

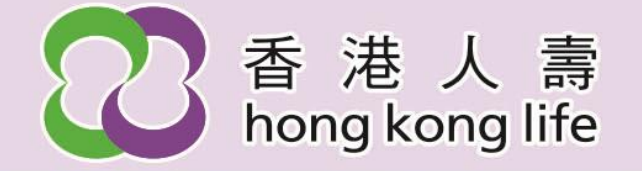

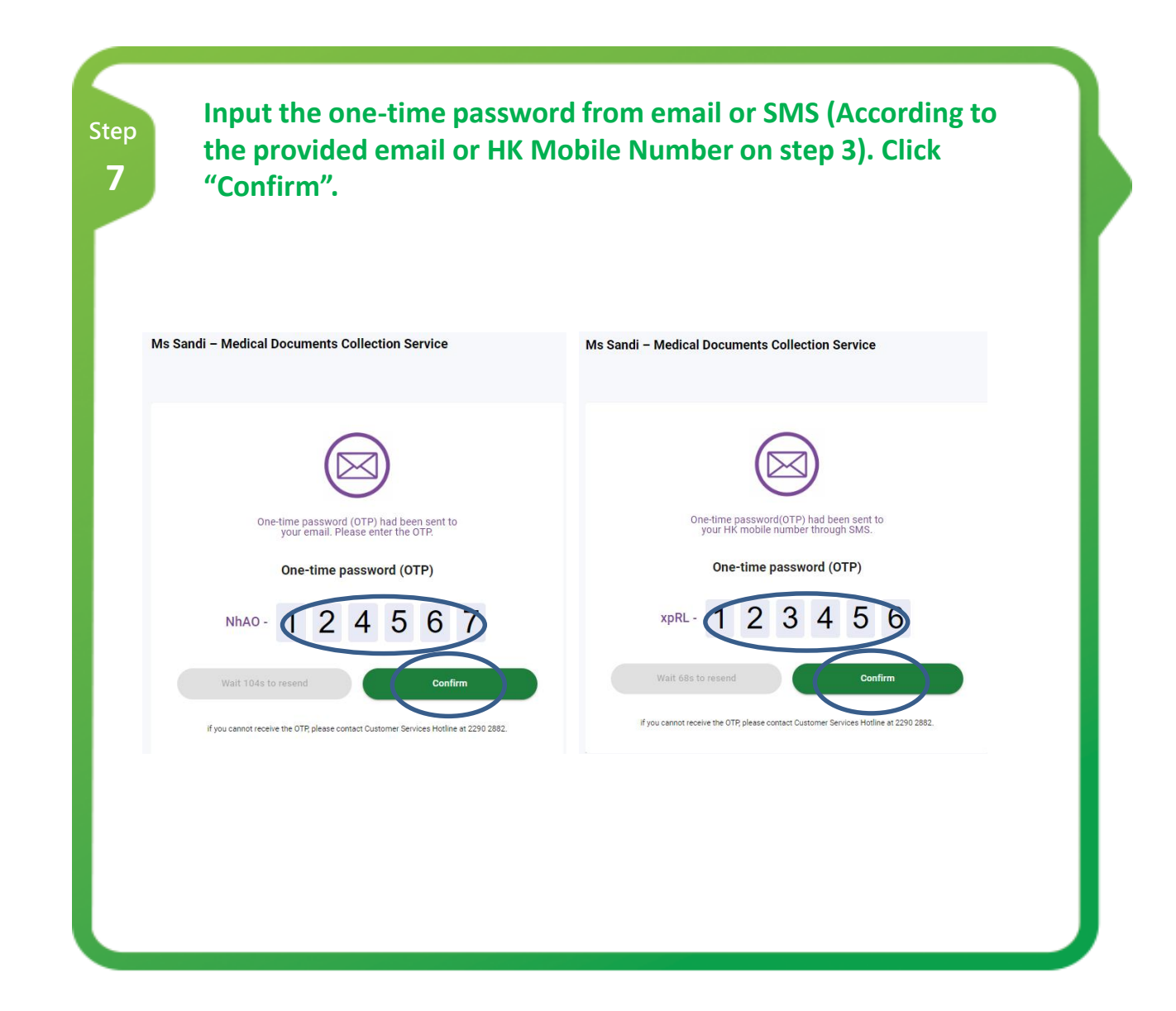

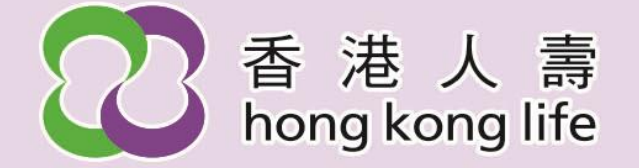

Step 8 You will receive confirmation email or SMS (According to the provided email or HK Mobile Number on step 3) after submitting the application.

## **Confirmation email sample:**

Dear Customer,

We have received your application for Ms Sandi – Medical Documents Collection Service and Claims Application (if applicable). Your transaction number is SAM20230919153501. Please email us at HongKongLifeCS@hklife.com.hk if you have any enquires.

Regards,

Hong Kong Life Insurance Limited

This is an automated message. Please do not reply directly to this email.

## **Confirmation SMS sample:**

Hong Kong Life: We have received your application for Ms Sandi – Medical Documents Collection Service and Claims Application (if applicable) . Your transaction number is SAM20231101094201. EN 2290 2882